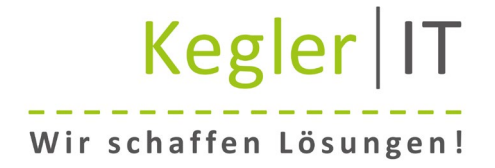

# Öffnen einer verschlüsselten Mail

## via GMX, Web.de, Gmail, etc.

Sie haben eine verschlüsselte Mail erhalten und möchten diese nun öffnen.

### Schritt 1) Mail öffnen

Der Absender der Mail hat diese verschlüsselt. Eine verschlüsselte Mail mit verschiedenen E-Mail-Domains (z. B. GMX, Web.de und Gmail) können Sie wie folgt öffnen:

| Schritt 2) Nachricht lesen                                                                                                    |
|----------------------------------------------------------------------------------------------------|
| Öffnen Sie die Mail und klicken auf das blaue Feld "Nachricht lesen"                                                                                                    |
| Verschlüsselte E-Mail                                                                                                    |
| An O Barrow @web.de                                                                                                    |
| i) Wenn Probleme mit der Darstellungsweise dieser Nachricht bestehen, klicken Sie hier, um sie im Webbrowser anzuzeigen.<br>Klicken Sie hier, um Bilder herunterzuladen. Um den Datenschutz zu erhöhen, hat Outlook den automatischen Download von Bildern in dieser Nachricht verhinder |
| message_v4.rpmsg<br>52 KB                                                                                                    |
| hat Ihnen eine geschützte Nachricht                                                                                                    |
| gesendet.                                                                                                    |
| ×                                                                                                    |
| Nachricht lesen                                                                                                    |
|                                                                                                    |
| Weitere Informationen zu durch Office 365-Nachrichtenverschlüsselung<br>geschützten Nachrichten                                                                                                    |
| Datenschutzbestimmungen                                                                                                    |
| Mail-Verschlüsselung unterstützt von Office 365. <u>Weitere Informationen</u><br>Microsoft Corporation. One Microsoft Way, Redmond, WA 98052                                                                                                    |

## Schritt 3) Browser öffnet sich

Im Browser öffnet sich der Tab "Encrypted Message Authentification". Dort klicken Sie auf "Mit einer Einmalkennung anmelden"

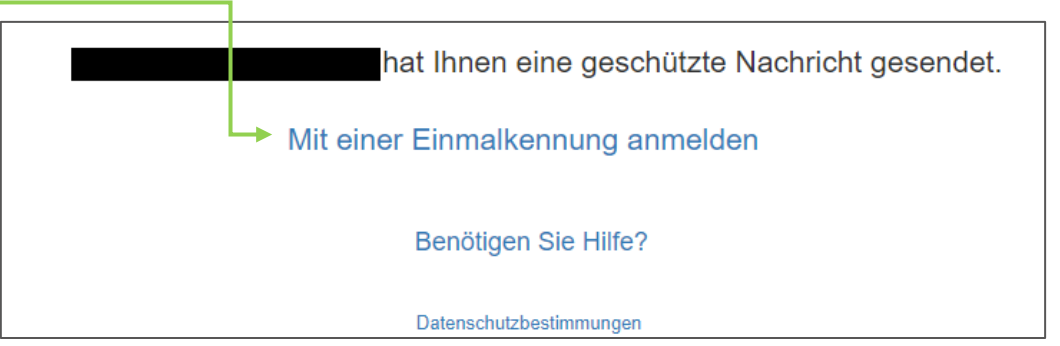

|     | Keg      | ler   | IT   |
|-----|----------|-------|------|
| Wir | schaffen | Lösun | gen! |

# Schritt 4) Zahlencode per E-Mail

Sie erhalten nun eine E-Mail mit einem Zahlencode

#### Ihre Einmalkennung zum Anzeigen der Nachricht

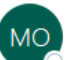

Microsoft Office 365 Message Encryption <MicrosoftOffice365@messaging.microsoft.com> An O @web.de

Hier ist Ihre Einmalkennung

Um Ihre Nachricht anzuzeigen, geben Sie den Code auf der Webseite ein, wo Sie sie angefordert haben.

HINWEIS: Diese Einmalkennung läuft 15 Minuten nach ihrer Anforderung ab.

Sie möchten die Einmalkennung nicht jedes Mal verwenden, wenn Sie eine geschützte Nachricht erhalten? Ihre E-Mail-Adresse verwenden, um Ein Microsoft-Konto erstellen

Diese Nachricht wurde automatisch generiert. Bitte antworten Sie nicht darauf.

# <u>Schritt 5) Zahlencode im Browser eingeben</u>

Tragen Sie nun den Zahlencode im zuvor geöffneten Tab ein und klicken auf "Weiter"

| Wir haben eine Einmalkennung an eine eine @web.de gesendet.                                                                               |                                  |  |
|----------------------------------------------------------------------------------------------------|----------------------------------|--|
| Bitte überprüfen Sie Ihre E-Mail, geben Sie die Einmalkennung ein, und klicken Sie auf "Weiter". Die Einma                                | lkennung läuft in 15 Minuten ab. |  |
| Einmalkennung 63617338 -                                                                                                    |                                  |  |
| Dies ist ein privater Computer. 12 Stunden angemeldet bleiben.                                                                            |                                  |  |
|                                                                                                    |                                  |  |
|                                                                                                    |                                  |  |
| 🛞 Weiter 🚽                                                                                                    |                                  |  |
|                                                                                                    |                                  |  |
| Haben Sie die Einmalkennung nicht erhalten? Sehen Sie in Ihrem Spamordner nach, sonst können Sie <u>eine weitere Einmalkennung abrufe</u> | en.                              |  |

# Schritt 6) E-Mail öffnen

Nachdem Sie auf "Weiter" geklickt haben wird Ihnen die verschlüsselte E-Mail angezeigt

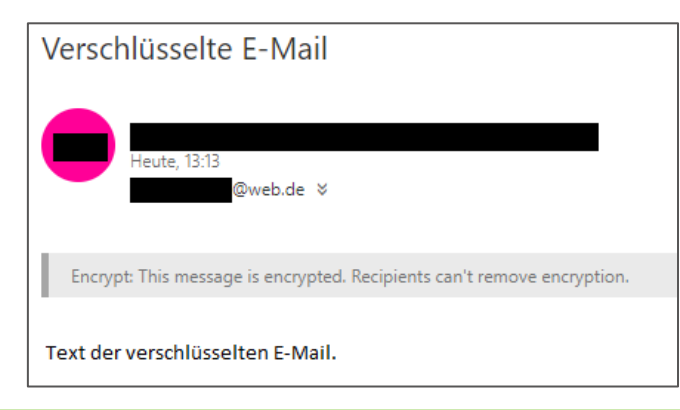

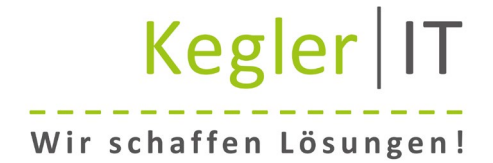

# Öffnen einer verschlüsselten Mail

# via Microsoft Konto

Sie haben eine verschlüsselte Mail erhalten und möchten diese nun öffnen.

Schritt 1) Mail öffnen Nutzen Sie ein Office 365 Konto, eine Firmendomain (z.B. xxx@kegler-it.com) oder eine Outlook.de, Live.de oder Hotmail.de Adresse, wird die E-Mail für Sie direkt beim Öffnen automatisch entschlüsselt.

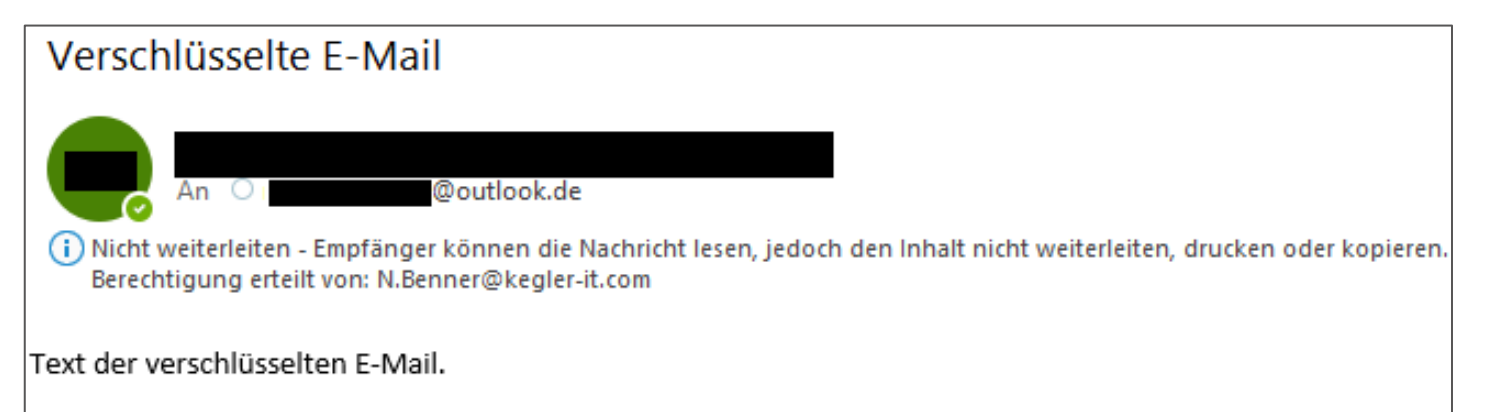